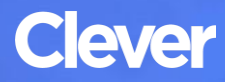

# Log In Instructions

Adapted for WCSD SY 2024-2025

#### **STEP 1**

Go to your portal: https://clever.com/in/washoe

#### **STEP 2**

Log in with your Clever username and password:

### TEACHER

Username: School username Password: School password

### STUDENT

Username: School username Password: School password

#### **STEP 3**

Click on: i-Ready

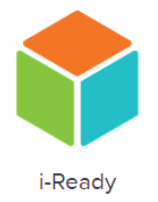

## TEACHER

Navigate to the District Page and scroll to applications under "Assessment"

TIP: Click on the heart to add an application to your "Favorites"